# FOLLOW THESE DIRECTIONS TO COMPLETE THE VIRTUAL 10K!

### **STEP 1: DOWNLOAD YOUR BIB**

Before your run, download your race bib. <u>Click here</u> to download your race bib.

## 

After you've completed the Virtual 10k, upload your results **here**. You will need to log-in using the same email address you used to register for the Virtual 10k.

#### 2025 Charleston Half Marathon Virtual 10k Results Form

Congratulations on completing your V10k! Please share your results using this form from January 12 to January 24. You must be signed in to use this form, and the email you use to sign in must match the email you used to register.

As a reminder, you will pick up your race medal on race day at Customer Service. Virtual Medals will not be mailed.

## STEP 3: GET YOUR SWAG

You **MUST** pick up your 10k medal at **Customer Service at the Post-Race Party** at the Riverdogs Stadium on January 25th. Medals will **not** be mailed for Virtual 10k participants.

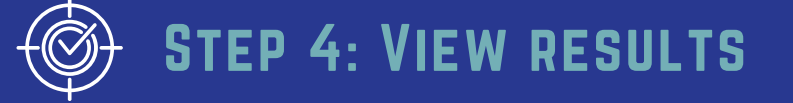

After the results window is closed, results will be posted online!

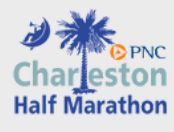

025 CHARLESTON Virtual